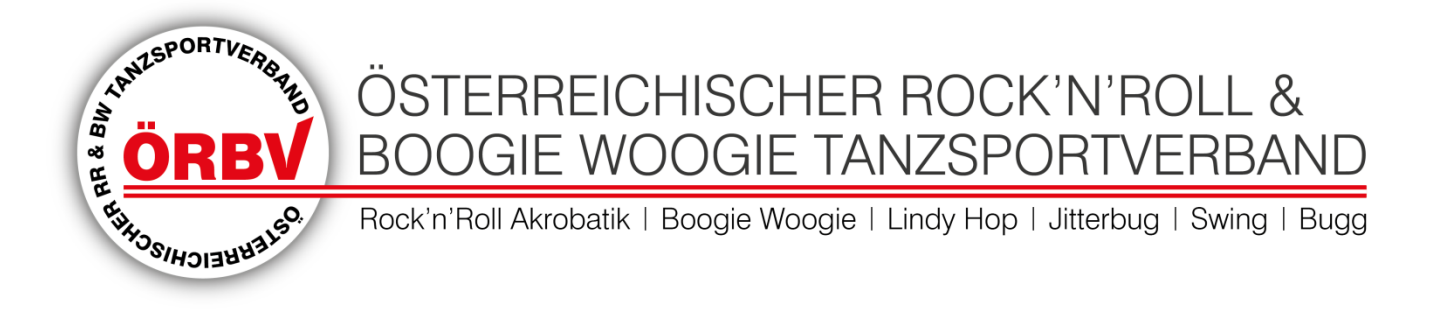

# ÖRBV Online-Registrierungs-System

## Österreichischer Rock'n'Roll und **Boogie Woogie Tanzsportverband**

Aktualisierung am 01.06.2017

Österreichischer Rock'n'Roll und Boogie Woogie Tanzsportverband ZVR Nr.: 735368487 • Postadresse: Paulustorgasse 6, A-8010 Graz, Austria Web: http://www.örbv.at • Email: info.oerbv@gmail.com Bankverbindung: Raiffeisen Bank St. Ruprecht an der Raab • BLZ: 38103 Kontonummer: 5.102.637 • IBAN: AT58 3810 3000 0510 2637 • BIC: RZSTAT2G103 Kontoinhaber: Österreichischer Rock'n'Roll und Boogie Woogie Tanzsportverband

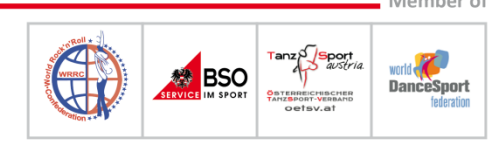

Member of

## Inhaltsverzeichnis

| INUL |                                              | r   |
|------|----------------------------------------------|-----|
| INH/ | ALISVERZEICHNIS                              | . Z |
| 1.   | ZUGANGSDATEN & VEREINSDATEN                  | 3   |
| 2.   | Bezahlen des Mitgliedsbeitrages              | . 4 |
| 3.   | Anlage von TänzerInnen, Paaren & Formationen | . 5 |
| 4.   | Anlage von Betreuern, Trainern               | 7   |
| 5.   | Bezahlung der Registrierungsgebühren         | .7  |
| 6.   | NENNUNG ZU TURNIEREN                         | 8   |
| 7.   | EINGABE DER AKROBATIK KLASSEN C/B/A          | . 8 |

## 1. Zugangsdaten & Vereinsdaten

- Einstieg auf <u>www.orrv.at</u>
- Nur über Internet-Explorer (Browser) andere Browser zeigen die Einträge nicht vollständig an
- Auf der Website auf "REGISTRATION" klicken:

| AR & BWY | ÖRR          | ¢we ÖS<br>✔ BC       | TERR<br>OGIE | EICHI<br>WOC | SCHEF<br>GIE TA | ROCI      | K'N'ROL<br>ORTVEF | L &<br>BAN | D  |
|----------|--------------|----------------------|--------------|--------------|-----------------|-----------|-------------------|------------|----|
| 4 B      | HUS SIHOIBER | 15 <sup>9</sup> Rock | 'n'Roll Akro | batik   Boo  | ogie Woogie     | Lindy Hop | Jitterbug   S     | wing   Bu  | 99 |
| Home     | Aktuelles    | Der ÖRRV             | Kalender     | Turniere     | Downloads       | Sonstiges | Registration      | Intranet   |    |
|          |              |                      |              |              |                 |           |                   |            |    |

- Zugangsdaten sind erhältlich über office@orrv.at
- Benutzername und Passwort eingeben und auf "SENDEN" klicken:

|                | Sprache | DE EN |
|----------------|---------|-------|
| Benutzer-Login |         |       |
| Benutzer:      |         |       |
| Senden         |         |       |

• Nach dem erstmaligen Einstieg in die Reg-Software ist es empfohlen die Anmeldedaten (Benutzername und Passwort) zu ändern:

| Registration SW<br>RRBWC Top Show Askö Traun - Traun |          |           |            |            |      | ÖRI                               | 2                        |
|------------------------------------------------------|----------|-----------|------------|------------|------|-----------------------------------|--------------------------|
| Registrierung                                        | Turniere | Zahlungen | Ranglisten | Ergebnisse | Akro | Administration                    |                          |
|                                                      |          |           |            |            | -    | Meine Daten                       | Meine Daten anzeigen     |
|                                                      |          |           |            |            |      | Tanzorganisationsbenutzer anzeige | Persönliche Daten ändern |
|                                                      |          |           |            |            |      | Neuen Benutzer hinzufügen         |                          |
|                                                      |          |           |            |            |      | Logout                            |                          |
|                                                      |          |           |            |            |      |                                   |                          |

 Unter "TANZORGANISATIONSBENUTZER ANZEIGEN" sieht man die aktuell hinterlegten Benutzer mit ihren Rechten "Dancing organization admin" (= Vereins-Admin) oder "Dancing organization user" (= Vereins-User). • Unter "NEUEN BENUTZER HINZUFÜGEN" kann man jederzeit neue User anlegen und die Rechte vergeben.

### 2. Bezahlen des Mitgliedsbeitrages

- Der ÖRBV-Mitgliedsbeitrag kann mittels Reg-Software beglichen werden. Vorteil für die Vereine ist die sogleich vorhandene Rechnung!
- Wiederum auf der ÖRBV Seite den Registrationsbereich wählen und mit den vereinseigenen Zugangsdaten einloggen.
- Den Reiter "ZAHLUNGEN" aufrufen und "NEUER ANTRAG TANZORGANISATION" wählen:

| Registration SW<br>RRBWC Top Show Askö Traun - Traun |          |                  |                 |            |      |                |  |
|------------------------------------------------------|----------|------------------|-----------------|------------|------|----------------|--|
| Registrierung                                        | Turniere | Zahlungen        | Ranglisten      | Ergebr sse | Akro | Administration |  |
|                                                      |          | Neuer Antrag - T | anzorganisation |            |      |                |  |
|                                                      |          | Neuer Antrag - F | Registration    |            |      |                |  |
|                                                      |          | Liste der Rechn  | ungen           |            |      |                |  |

• Im Drop Down Menü die "ÖRRV Vereins-Jahresgebühr" wählen und mit "SENDEN" bestätigen.

| Anzahl                                  |            | Rech      | n.numm.     |                      |                       |              |
|-----------------------------------------|------------|-----------|-------------|----------------------|-----------------------|--------------|
| Datum                                   | 01.01.2017 | Fälligk   | eitsdatum   | 08.01.2017           | ]                     |              |
| Jahr                                    | 2017       | ]         |             |                      |                       |              |
|                                         |            | Bemerkung |             | _                    |                       |              |
|                                         |            |           |             |                      |                       |              |
|                                         |            |           | í í         |                      |                       |              |
|                                         |            |           | ·           | /                    |                       |              |
|                                         |            |           |             |                      |                       |              |
|                                         |            |           |             |                      |                       |              |
| Position                                | MwSt %     | Menge     | Preis       | Nettobetrag          | Steuerbetrag          | Betra        |
| Position<br>ÖRRV Vereins-Jahresgebühr 🗸 | MwSt %     | Menge     | Preis<br>75 | Nettobetrag<br>62.51 | Steuerbetrag          | Betrag<br>75 |
| Position<br>ÖRRV Vereins-Jahresgebühr V | MwSt %     | Menge     | Preis<br>75 | Nettobetrag<br>62.51 | Steuerbetrag<br>12.49 | Betra<br>75  |

Neuer Antrag - Tanzorganisation RRBWC Top Show Askö Traun

• Die nachfolgende Maske zeigt eine Bestätigung der Eingabe und die Rechnungsnummer. Mit einem Klick auf die Rechnungsnummer kommt man zur eigentlichen Rechnung.

Ihr Zahlungsaufforderung wurde erfolgreich eingereicht.

Die Änderungen werden sichtbar nach der Verarbeitung der Daten in zentraler Datenbank.

Rechnungsnummer ist <u>1-0003-13</u>

 Untenstehend die eigentliche Rechnung mit allen Daten die zur Überweisung nötig sind (Ausdruck möglich, siehe Pfeil).

| ÖRRV                                         | Österreid   | chischer Rock'n' Roll Verb           | and                      |                              |
|----------------------------------------------|-------------|--------------------------------------|--------------------------|------------------------------|
| ESV-OeNB<br>Otto Wagner Platz 3<br>1090 Wien | - 1 0002 12 |                                      |                          |                              |
| Datum: 3.2.201                               | 3.          |                                      |                          |                              |
| Datum: 3.2.201                               | ahlung      | Anzahl der Tänzer/Formationen (ID's) | Gebühr                   | Summe                        |
| ÖRRV Vereins-Jahresgebü                      | ahlung      | Anzahl der Tänzer/Formationen (ID's) | Gebühr<br>75,00          | Summe<br>75,00               |
| ÖRRV Vereins-Jahresgebü                      | ahlung      | Anzahl der Tänzer/Formationen (ID's) | Gebühr<br>75,00<br>SUMME | Summe<br>75,00<br>Euro 75,00 |

### 3. Anlage von TänzerInnen, Paaren & Formationen

- Jetzt bitte die Aktiven registrieren mittels Registerkarte "REGISTRIERUNG" > "TÄNZER/INNEN" > "NEUEN TÄNZER/INNEN HINZUFÜGEN". Das Bilden der Paare oder der Formationen/Mini-Formationen erfolgt im nächsten Schritt.
- Bei Einträge bitte den Nachnamen in Grossbuchstaben schreiben. Bitte die rot markierten Felder unbedingt ausfüllen!
- **!! ACHTUNG:** Name, Geb.Datum und dann später Startklasse **SORGFÄLTIG** eingeben!!! Diese Angaben haben direkte Auswirkungen auf das bilden von Paaren/Formationen und auch Nennungen.
- Jeweils abschließen mittels "Änderung speichern" Button

| ID                                            |                           |  |  |  |  |  |
|-----------------------------------------------|---------------------------|--|--|--|--|--|
| Vorname                                       |                           |  |  |  |  |  |
| Nachname                                      |                           |  |  |  |  |  |
| Geburtsdatum (jjjj-mm-tt)                     |                           |  |  |  |  |  |
| Geschlecht                                    | Herr                      |  |  |  |  |  |
| Tanzorganisation                              | RRBWC Top Show Askö Traun |  |  |  |  |  |
| Postleitzahl                                  |                           |  |  |  |  |  |
| Stadt                                         |                           |  |  |  |  |  |
| Anschrift                                     |                           |  |  |  |  |  |
| E-Mail                                        |                           |  |  |  |  |  |
| Telefon                                       |                           |  |  |  |  |  |
| Steuernummer                                  |                           |  |  |  |  |  |
| Kommentare<br>(Maximal 250 Zeichen eintragen) |                           |  |  |  |  |  |
|                                               | ~                         |  |  |  |  |  |

- Nach Anlage der Aktiven kann man sofort Paare bilden bzw. Formationen/Mini-Formationen, in dem man in der Registerkarte "REGISTRIERUNG" > "NEUES PAAR" > "NEUES PAAR HINZUFÜGEN" (bzw. "NEUE FORMATION" > "NEUE FORMATION HINZUFÜGEN") wählt.
- In der folgenden Maske dann zunächst rechts oben die Startklasse wählen, danach bei "NEUREGISTRIERTE TÄNZER/INNEN" Herr & Dame auswählen und mit "SENDEN" bestätigen.
- Bildet man nicht sofort die Paare/Formationen und wartet auf die Freigabe der Aktiven (Dauer 1 bis 2 Tage), dann sieht man diese unter "BEREITS REGISTRIERTE TÄNZER" und kann dort seine Paare/Formationen bilden.

|                              | Klasse :       | F                    | Rock 'n' Roll-A-Klasse | ~ |  |  |  |
|------------------------------|----------------|----------------------|------------------------|---|--|--|--|
|                              | Bereits        | registrierte Tänzer: |                        |   |  |  |  |
| länzer:                      | - choose - 🗸 🗸 | Tänzerin:            | - choose -             | ~ |  |  |  |
| Neuregistrierte Tänzer/innen |                |                      |                        |   |  |  |  |
|                              |                |                      | 010030                 |   |  |  |  |
| Musik                        |                |                      |                        |   |  |  |  |
|                              | Gültig ab:     |                      | 16.5.2017              |   |  |  |  |
|                              |                |                      |                        |   |  |  |  |

| Formation :                                                                                          |                                                     |                                                                                                    |          |
|----------------------------------------------------------------------------------------------------|-----------------------------------------------------|----------------------------------------------------------------------------------------------------|----------|
| Klasse :                                                                                             |                                                     | Rock 'n' Roll-Girl Formations                                                                            | Hier der |
| Bereits registrierte Tänzer:                                                                         | Choosen dancers:                                    | Neuregistrierte<br>Tänzer/innen                                                                          | Namen    |
| Hier die<br>Tänzerinnen<br>auswählen und<br>mittels Pfeil zu<br>"Choosen<br>dancers"<br>verschieben. | <==                                                 | <== Hier die<br>Tänzerinnen<br>auswählen und<br>mittels Pfeil zu<br>"Choosen<br>dancers"<br>verschieben. | eingebe  |
| Minimum Female Dancers 8<br>Minimum Male Dancers 0                                                   | Maximum Female Dancers 14<br>Maximum Male Dancers 0 | Current Female Dancers<br>Current Male Dancers                                                           | 0        |
| Musik                                                                                                |                                                     |                                                                                                    |          |

• <u>ACHTUNG</u>: Die Daten (alle eure Einträge) sind zunächst in einer temporären Datenbank und erst nach Freigabe furch die Betreuerfirma LINUM für Euch zu sehen!!

 Nach erfolgter Freigabe kann man dann die Aktiven sehen ("REGISTRIERUNG" > "TÄNZER/INNEN" > "LISTE DER TÄNZER/INNEN"). Und auch die Paare ("REGISTRIERUNG" > "PAAR" > "LISTE DER PAARE") bzw. Formationen ("REGISTRIERUNG" > "FORMATION" > "LISTE DER FORMATIONEN")

#### 4. Anlage von Betreuern, Trainern

Die Anlage von Betreuern und Trainern erfolgt gleich wie die Anlage von TänzerInnen, Paaren oder Formationen.

Hierzu folgendes auswählen: "REGISTRIERUNG" > "BETREUER" > "NEUEN BETREUER HINZUFÜGEN"

| Daten für neue Betreuers eintragen            |                           |  |  |  |  |  |
|-----------------------------------------------|---------------------------|--|--|--|--|--|
| Vorname                                       |                           |  |  |  |  |  |
| Nachname                                      |                           |  |  |  |  |  |
| Tanzorganisation                              | RRBWC Top Show Askö Traun |  |  |  |  |  |
| Kommentare<br>(Maximal 250 Zeichen eintragen) |                           |  |  |  |  |  |
|                                               | Senden Abbrechen          |  |  |  |  |  |

### 5. Bezahlung der Registrierungsgebühren

#### Jahresstartgebühr für TänzerInnen (für Paare):

- Um die angelegten Paare und Formationen für ein Turnier nennen zu können müssen alle TänzerInnen vorab registriert werden.
- Im Registrationsbereich anwählen: "ZAHLUNGEN" > "NEUER ANTRAG REGISTRATION" > "TÄNZER/INNEN"
- Anschließend beim jeweilige Aktiven die Gebühren auswählen, die entrichtet werden sollen (siehe Screenshot nächste Seite)
  - "Crash Card pro Person" (Erststarter-Regelung nicht mehr nötig)
  - "Jahresstartgebühr pro Person"
  - "Startbuch pro Person"
  - "Startbuch und Jahresstartgebühr pro Person"
- Mit einem Klick auf "SENDEN" die Auswahl bestätigen.
- Die nachfolgende Maske zeigt zur Kontrolle nochmals die Auswahl, das Datum der Rechnungserstellung und das Fälligkeitsdatum der Rechnung. Hier bitte nach Kontrolle mit "SENDEN" bestätigen.
- Die nachfolgende Maske zeigt eine Bestätigung der Eingabe und die Rechnungsnummer. Mit einem Klick auf die Rechnungsnummer kommt man zur eigentlichen Rechnung.
- Die eigentliche Rechnung mit allen Daten die zur Überweisung nötig sind kann ausgedruckt werden.

#### Jahressstartgebührt für Formationen:

- Im Registrationsbereich anwählen: "ZAHLUNGEN" > "NEUER ANTRAG REGISTRATION" > "FORMATION"
- Anschließend im Drop Down Menü bei der jeweiligen Formation die Gebühren auswählen, die entrichtet werden sollen und mit "SENDEN" bestätigen.
- Die nachfolgende Maske zeigt zur Kontrolle nochmals die Auswahl, das Datum der Rechnungserstellung und das Fälligkeitsdatum der Rechnung. Hier bitte nach Kontrolle mit "SENDEN" bestätigen.
- Die nachfolgende Maske zeigt eine Bestätigung der Eingabe und die Rechnungsnummer. Mit einem Klick auf die Rechnungsnummer kommt man zur eigentlichen Rechnung.
- Die eigentliche Rechnung mit allen Daten die zur Überweisung nötig sind kann ausgedruckt werden.

#### Jahresstartgebühr für noch nicht bestätigte TänzerInnen:

 Die gleiche Vorgehensweise wie oben beschrieben und folgendes auswählen: "ZAHLUNGEN" > "NEUER ANTRAG – REGISTRATION" > "NICHT BESTÄTIGTE TÄNZER/INNEN"

#### 6. Nennung zu Turnieren

- Nachdem nun die Aktiven im System registriert sind, kann man für die Turniere nennen ("TURNIERE" > "PAAR" > "ANMELDUNG" bzw. ("TURNIERE" > "FORMATION" > "ANMELDUNG"
- In dieser Maske ist auszuwählen: links unten das gewünschte Turnier; rechts unten die zu nennende Klasse und dann mit einen klick auf "ANM." nennen.

| 10.6.2017 Steirische Meisterschaft V Anmeldung / Abmeldung |                                                       |               |               |           |  |  |  |  |
|------------------------------------------------------------|-------------------------------------------------------|---------------|---------------|-----------|--|--|--|--|
|                                                            | Rock 'n' Roll-B-Klasse 💙                              | Le            | etztes Datum: | 2.6.2017. |  |  |  |  |
|                                                            |                                                       |               |               |           |  |  |  |  |
|                                                            | 10.6.2017 Steiri                                      | sche Meisters | chaft         |           |  |  |  |  |
| V ID 🔿                                                     | VID A Vame A Aktiv Anm. Datum Datum der Ahm. der Ahm. |               |               |           |  |  |  |  |
| 12261316                                                   |                                                       | ~             | Anm.          |           |  |  |  |  |

- Unter "TURNIERE" > "PAAR" > "LISTE DER ANGEMELDETEN PAARE" kann sofort überprüft werden, ob das/die Paar/e auf der Startliste stehen
- Unter "TURNIERE" > "ANGEMELDETE TURNIERTEILNEHMER" kann man dann ALLE bis zu diesem Zeitpunkt getätigten Nennungen für das unten ausgewählte Turnier sehen
- Um Betreuer für ein Turnier zu melden, bitte alle Schritte unter "TURNIERE" > "BETREUER ANMELDEN" zu wiederholen.

### 7. Eingabe der Akrobatik Klassen C/B/A

• Für die Akrobatikrunden der Klasse C, B und A müssen vor dem Turnier die Akrobatikelemente angelegt werden in der Reihenfolge in der sie am Turnier getanzt werden.

- Für die Klasse C hat man 2 Programme zur Auswahl mit je 5 Elementen. Für die Klassen B und A hat man 4 Programme zur Auswahl (2 x 5er "Pre" + 2x 6er "Fin")
- Jedes Programm hat eine eindeutige ID, die bei dem Turnier gemeldet werden muss.
- Programm 1 ist immer die Standard-Auswahl. Ideal ist es die Programme die voraussichtlich getanzt werden als Programm 1 anzulegen.
- Einstieg unter "AKRO" + Auswahl für welche Klasse und die für diese Klasse registrierten Paare sind hier sichtbar.

| 🔍 ID 👝 | 🔨 Name 🚕 | PROG 1 | PROG 2 |  |
|--------|----------|--------|--------|--|
|        |          | ~ ~ ~  | × ×    |  |

| COUPLES LIST - RRBWC TOP SHOW ASKÖ TRAUN |          |       |       |       |       |  |  |  |
|------------------------------------------|----------|-------|-------|-------|-------|--|--|--|
| 🗴 ID 🚕                                   | 👽 Name 👝 | PRE 1 | PRE 2 | FIN 1 | FIN 2 |  |  |  |
| 12261316                                 |          | Z 🗙   | Z 🗙   | Z 🗙   | Z 🗙   |  |  |  |
| 12261759                                 |          | Q     | Q     | Q     | Q     |  |  |  |
| 12261897                                 |          | 2 🗙   | Q     | Q     | Q     |  |  |  |

- Bei Klick auf das grüne Kreuz kann man ein neues Programm anlegen
- Bei Klick auf das rote X kann man ein Programm löschen
- Bei Klick auf den Stift kann man ein existierendes Programm bearbeiten
- Bei Neuanlage eines Programmes (im Beispiel Klasse B, Pre 1) erscheint untenstehende Maske.
- Will man ein Programm bearbeiten sind die Felder bereits ausgefüllt, können aber genauso bearbeitet werden.

| lig | gatory groups  |   |       |     | Elements with twists                  |     |     |
|-----|----------------|---|-------|-----|---------------------------------------|-----|-----|
|     |                |   |       |     |                                       |     | _   |
|     |                |   | Land  | ing |                                       | 0.0 | 0.0 |
|     | (1) Forward    |   | Elem  | ent |                                       | 0.0 | Tot |
|     | Element group  |   | Entra | nce | Ŧ                                     | 0.0 |     |
|     |                |   | Land  | ing | <b>v</b>                              | 0.0 |     |
|     | (1) Forward    |   | Elem  | ent | · · · · · · · · · · · · · · · · · · · | 0.0 | 0.  |
|     | Element group  |   | Entra | nce | Ŧ                                     | 0.0 |     |
| _   |                |   | Lanu  | ing | *                                     | 0.0 |     |
|     | (1) Forward    | • | Elem  | ent | •                                     | 0.0 | 0.  |
|     | Element group  | _ | Entra | nce | <br><b>v</b>                          | 0.0 | Tot |
|     |                |   |       |     |                                       |     |     |
|     |                |   | Land  | ing | V                                     | 0.0 |     |
|     | (1) Forward    |   | Elem  | ent | Ψ                                     | 0.0 | Tot |
|     | Element group  |   | Entra | nce | T                                     | 0.0 |     |
| _   |                |   | 20110 |     |                                       |     |     |
|     | (i) i di li di |   | Land  | ing |                                       | 0.0 | 0.  |
|     | (1) Forward    | - | Elem  | ant |                                       | 0.0 | Tot |

- Die Eingabe der Elemente erfolgt in der ersten Spalte des Formulars
- Die Eingabe des entsprechenden Elements legt fest, welche Akrobatik-Elemente danach ausgewählt werden können.

|   | Element group              | Entrance |  |
|---|----------------------------|----------|--|
| 1 | (1) Forward                | Element  |  |
|   | (1) Forward                | Landing  |  |
|   | (2) Backward               | Landing  |  |
|   | (3) Dive                   |          |  |
|   | (4) Rotation               | Entrance |  |
| 2 | (5) Combination 2 elements | Element  |  |
|   | (5) Combination 3 elements | Landing  |  |
| _ | (6) Other                  |          |  |
|   | Element group              | Entrance |  |
| 2 | (1) Forward                | Element  |  |
| 3 |                            | Liement  |  |
|   |                            | Landing  |  |
|   |                            |          |  |
|   | Element group              | Entrance |  |
| 4 | (1) Forward 🛛 🔻            | Element  |  |
|   |                            | Landing  |  |
| _ |                            |          |  |
|   | Floment group              | Entrance |  |
| - | (1) Convert                | Entrance |  |
| 5 | (I) Forward                | Element  |  |
|   |                            | Landing  |  |

- Während der Eingabe sieht man am rechten Rand den theoretischen Höchstwert des Akrobatik-Elements
- Am unteren Rand sieht man die Zusammenfassung der Elemente und des theoretischen Gesamtpunktewert.
- Durch Klicken auf "SUBMIT" wird das Programm gespeichert.

| gutory groups |              |          | E            | elements with twists |       |
|---------------|--------------|----------|--------------|----------------------|-------|
| (1) Forward   | (2) Backward | (3) Dive | (4) Rotation | 2/2                  |       |
| score: 47 5   |              |          |              | Submit               | Canor |

• Danach kommt man zu einer Übersicht in der noch einmal alle Daten des Programms aufgelistet sind – unter anderen auch die Programm ID und welche Art von Programm man angelegt hat.

|       |         | Current E    | )ata - Acro-program ID: | 39                     |                    |                                                                                                    |       |                   |  |
|-------|---------|--------------|-------------------------|------------------------|--------------------|----------------------------------------------------------------------------------------------------|-------|-------------------|--|
| WRRC  | ID      | Couple       | Category                |                        | Type of<br>program | pe of Strain Strain Str |       | Program<br>number |  |
| 12261 | 2261316 |              | Rock 'n' Roll B-Klas    | Rock 'n' Roll B-Klasse |                    | 5                                                                                                    | 1     |                   |  |
|       |         | Detail       | ed Acrobatic Program    |                        |                    |                                                                                                    |       |                   |  |
| No.   | Group   | Acro 1 Value | Acro 2                  | Value                  | A                  | ero 3                                                                                                    | Value | Value             |  |

- Nach der Zusammenfassung und Darstellung des Programms findet man den Button "EDIT PROGRAMM". Hier kann man das aktuelle Programm bearbeiten.
- Der Button "COPY PROGRAMM" erlaubt das Programm zu kopieren (und wir automatisch Programm 2).